# moodle+R 学生用クイックマニュアル

授業でmoodle+Rを使う指示があった場合の手引きです。

<u>moodle+Rにはmanaba+Rマイページのバナーからアクセスできます</u> ※RAINBOWのメールアドレス(@以降も含め、ac.jpまで)とパスワードでログインしてください

<u>自己登録(manaba+Rの早期履修申請に相当)が必要な場合は学び支援サイトの当該項目を参照してく</u> ださい

授業内での利用については、担当教員からの指示に従ってください

**ご注意ください!** 大学からのお知らせ配信は、引き続きmanaba+Rで行われます。必ずmanaba+Rも確認してください。 moodle+Rで使われる基本的な用語です

|   | 用語          | 説明                                                                                                    |
|---|-------------|----------------------------------------------------------------------------------------------------|
| 1 | ダッシュボード     | moodel+Rにログインすると最初に表示されるページ。manaba+Rの「マイページ」に相当します                                                               |
| 2 | コース         | 授業のこと。manaba+Rと同様の考え方になります                                                                                       |
| 3 | ロール         | コース内でのユーザの役割。皆さんはmoodle+Rのコースには原則として「履修生」ロールで登録されています                                                            |
| 4 | コーストップ(コース) | ダッシュボードから遷移するコースの最初のページ。教員が設置したコンテンツとナビゲーションが表示される                                                               |
| 5 | トピック(セクション) | コース内を区分けする単位。担当教員によってトピック名は自由に変えられます                                                                             |
| 6 | コンテンツ       | 担当教員がコース内に配備、設置できる「活動」と「リソース」などの総称                                                                               |
| 7 | 活動          | コース内で担当教員と履修生、または履修者同士のやりとりを可能とする機能の総称。moodle+Rで利用できる<br>活動には課題、小テスト、フォーラムなどがあります                                |
| 8 | リソース        | 担当教員がコース内に設置して履修生に提示、配布するレジュメ、教材などの総称。manaba+Rの「コンテンツ<br>(教材)」に相当。moodle+Rで利用できるリソースにはファイル、フォルダ、ブック、ページ、URLがあります |

| 【ガッシュモード】ログイン必の早切の通                                                                                                    | क्त त्स्त                                                                                     |   |                   |                                                                                                    |
|----------------------------------------------------------------------------------------------------|-----------------------------------------------------------------------------------------------|---|-------------------|----------------------------------------------------------------------------------------------------|
| 「ソウノユハート」ロノイノ夜の取物の                                                                                                    | 単国                                                                                            |   | 項目                | 説明                                                                                                    |
| ①<br>Home ダッシュボード マイコース 学習機能 Vリンク集 Course search Intelliboard V<br>ダッシュボード                                                                                             | ④<br>5<br>ほ<br>集<br>モード<br>()<br>×                                                            | 1 | -ב־א              | 各画面に移動できます<br>・ダッシュボード:この画面<br>・マイコース:履修コースの一覧<br>・学習機能:moodle+R上の任意のページに対し<br>てブックマーク、メモの登録ができる機能。右下のア<br>イコン⑦で登録した内容を確認することができます。<br>・リンク集:大学HPなどへのリンク集 |
|                                                                                                    | (6) カレンダー<br>- 4月 2023年 05月 6月 ト                                                              | 2 | コース概要             | 履修コースが一覧表示されます                                                                                                    |
| 室付き ↓ 検索 (J人名 C亚へ 着える ▼) 板要 ▼) ★ 99994:RU検証コース 9999                                                                                                    | 月火水木金土日<br>1 2 3 4 5 6 7<br>• • 8 9 10 11 12 13 14                                            | 3 | タイムライン            | 各課題の終了(締切)時間が表示されます                                                                                                    |
| 検証用<br>18% 完了<br>★ 99995:intelliboardコース<br>9999<br>検証用<br>33% 完了<br>表示 12 マ                                                                                           | 15 16 17 18 19 20 21<br>22 23 24 25 26 27 28<br>29 30 31<br>フルカレンダー・カレンダをインボー<br>トまたはエクスポートする | 4 | 通知、メッセージ、<br>個人設定 | (左から)<br>・通知:moodleからの各種通知が表示されます<br>・メッセージ:教員と履修生間の連絡が表示され<br>ます<br>・個人設定:表示言語、通知設定など個人設<br>定ができる画面に遷移します                                                |
| タイムライン         次の30日 、         日付で並べ替える 、         活動タイプまたは活動名で検索する                                                                                                    | 最近アクセスされたアイテム           レジュメ           99995/intelliboard コース                                 | 5 | 編集ボタン             | このボタンを押して編集モードをONにすることで、<br>ダッシュボードへのブロック追加、ブロックの位置変<br>更など簡単なカスタムができます                                                                                   |
| 2023年 05月 31日(水曜日)         15:00       皆で意見交換しましょう<br>10002: 浅見コース・14_フォーラムが期間です。       表示         15:00       授業に関するアナウンスメント<br>10002: 浅見コース・14_フォーラムが期間です。       表示  | レジュメ<br>99994/RU快速コース                                                                         | 6 | ブロックドロワ           | ダッシュボードに追加されているブロックが表示され<br>るエリアです。ブロックは右端エリアだけでなく、画<br>面中央エリアにも配置できます。(「コース概要」<br>「タイムライン」もブロックの一種です)                                                    |
| 2023年 06月 14日(水曜日)         00:00       課題         第99995intelliboardコース・「13 課題」の提出期限       提出物をアップロード・入力する         12:00       パテスト自動採点と手動採点         12:00       12:00 |                                                                                               | 7 | 学習ツール             | このボタンを押して学習ツールを起動し、<br>moodle+R上の任意のページに対してブックマーク、<br>メモの登録ができます。登録一覧は上部メニュー内                                                                             |
|                                                                                                    |                                                                                               |   |                   | の一十日1成化」がり唯心できます。                                                                                                    |

# 【プレファレンス】個人設定をしましょう

### 右上の個人設定メニューからプレファレンスに進むと、言語、通知などの個人設定ができます

| Course search Intelliboard 🗸                                                                            |                                                      | ¢ <sup>5</sup> ⊅ | s佐 ~ |
|----------------------------------------------------------------------------------------------------|------------------------------------------------------|------------------|------|
| 佐藤 睦月                                                                                                   | SATO Mutsuki ロメッセージ                                  | プロファイル<br>カレンダー  |      |
| S佐                                                                                                    |                                                      | プレファレンス<br>言語設定  | ,    |
| ノレノァレノス<br>ユーザアカウント                                                                                     |                                                      | ログアウト            |      |
| プロファイルを編集する<br>優先言語<br>フォーラムプレファレンス<br>カレンダープレファレンス<br>コンテンツバンクプレファレ<br>ンス<br>メッセージプレファレンス<br>通知プレファレンス | 「優先言語」を設定することで、<br>moodle+Rにおける自身のデフォルト言<br>語を設定できます |                  |      |

### 【コーストップ】コース内の構成を確認しましょう

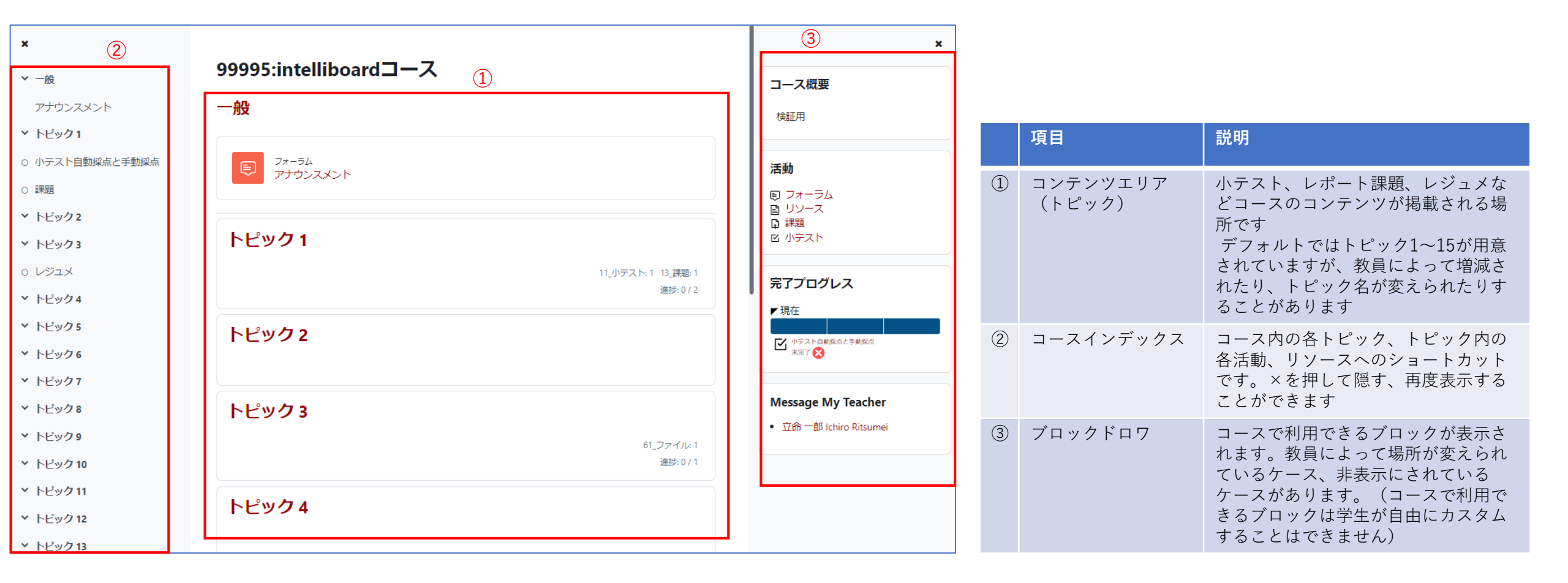

### 標準的なコースブロックの説明です。教員によって配置場所が変更されていたり、非表示にされていたりすることがあります。

完了プログレス

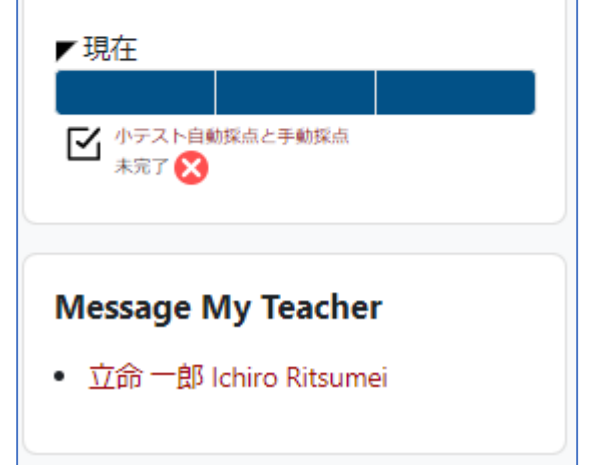

| ブロック名              | 説明                                                                                                    |
|--------------------|----------------------------------------------------------------------------------------------------|
| コース概要              | コースの概要(曜日時限、担当教員の説明など)が表示されます                                                                                                    |
| 活動                 | moodleでは、教員によってコース内のあらゆるトピックにあらゆる活動、リソースが<br>作成されます。例えば「トピック1」にも「トピック3」にも「小テスト」が作成さ<br>れることがあります<br>活動ブロックの活動名をクリックすることで、コース内にある活動が種類ごとに一覧<br>表示されます |
| 完了プログレス            | 教員が活動に設定した完了条件に応じて、その活動の進捗状態が表示されます。未提<br>出の課題などを確認できます                                                                                              |
| Message My Teacher | コースの担当教員にメッセージを送ることができます(ファイル添付不可)                                                                                                    |

【活動ブロックの利用例】

トピック1 11\_小テスト:1 13\_評題:1 選歩:0/2 トピック2 11\_小テスト:1 選歩:1/1

活動ブロックで「小テスト」を選ぶとコース内の「小テスト」のみが一覧化されて表 示されます

| 小テスト  |               |                          |              |
|-------|---------------|--------------------------|--------------|
| トピック  | 名称            | 受験可能期間の終了日時              | 評点           |
| トピック1 | 小テスト自動採点と手動採点 | 2023年 06月 14日(水曜日) 12:20 |              |
| トピック2 | 小テスト自動採点のみ    | 終了日時なし                   | 5.00 / 10.00 |

下の例では、トピック1に小テストと課題(レポート)が、トピック 2にも小テストが配置されています

### 【コースコンテンツの確認】提示されているレジュメなどを見てみましょう

教員からレジュメなどが提示されていることがあります。 提示形態は、ファイル掲示、URLの提示や、簡単なWebページのようなものなど、様々な種類があります。クリックして内容を確認してみましょう。

| 99995:intelliboardコース  |         |  |  |  |
|------------------------|---------|--|--|--|
| 一般                     |         |  |  |  |
| 同<br>フォーラム<br>アナウンスメント |         |  |  |  |
| トピッ <b>ク 3</b>         |         |  |  |  |
| ファイル<br>レジュメ           | 完了マークする |  |  |  |

# 【コースコンテンツの確認】 小テスト、課題を提出してみましょう

教員から活動(小テスト、課題(レポート)、など)を課されていることがあります。各活動にアクセスし、小テスト解答画面、課題提出画面に進むことができます。 コンテンツによって制限時間が課されている、複数の受験・提出が許可されている、など教員の設定により様々なパターンがあります。

×

#### 小テスト提出までの流れの例

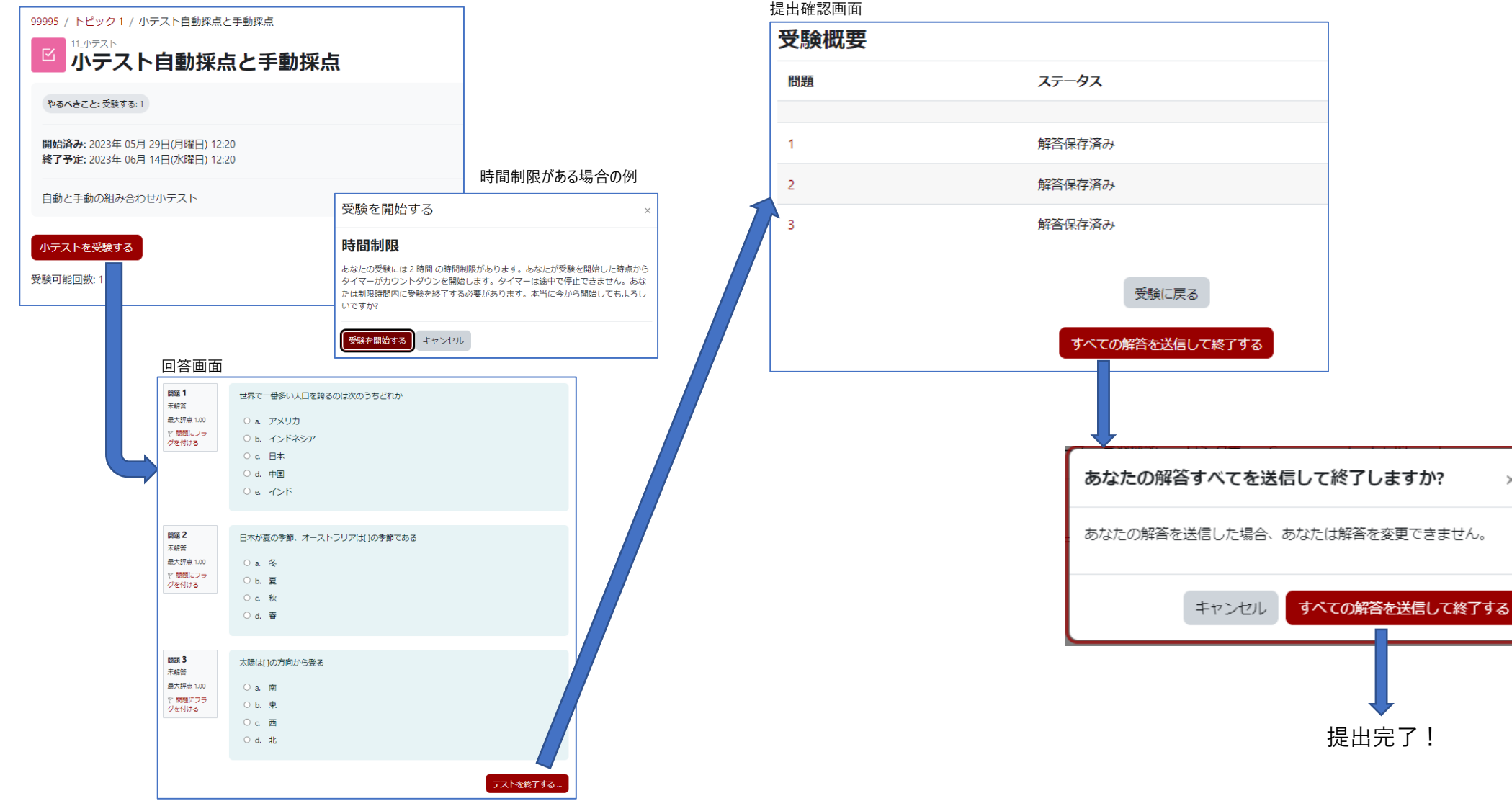

# 【コースコンテンツの確認】小テスト、課題を提出してみましょう

教員から活動(小テスト、課題(レポート)、など)を課されていることがあります。各活動にアクセスし、小テスト解答画面、課題提出画面に進むことができます。 コンテンツによって制限時間が課されている、複数の受験・提出が許可されている、など教員の設定により様々なパターンがあります

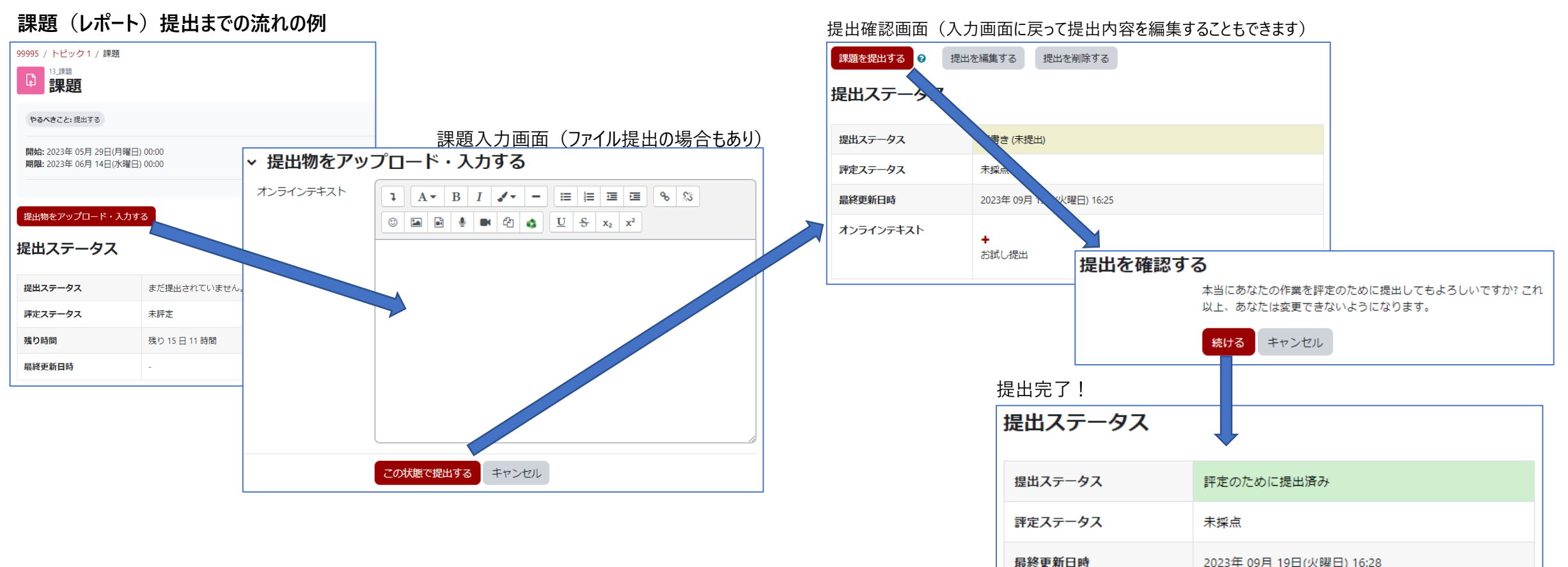

教員の設定によっては、提出確認画面で「課題を提出する」ボタンが 表示されず、受付期間内であれば常に提出内容の編集ができる場 合があります。

お試し提出

オンラインテキスト

### 【コースコンテンツの確認】出欠を提出してみましょう

moodle+Rでの出欠では、教員の設定によって複数の提出方法があります。

### ・教員からパスワードが提示された場合

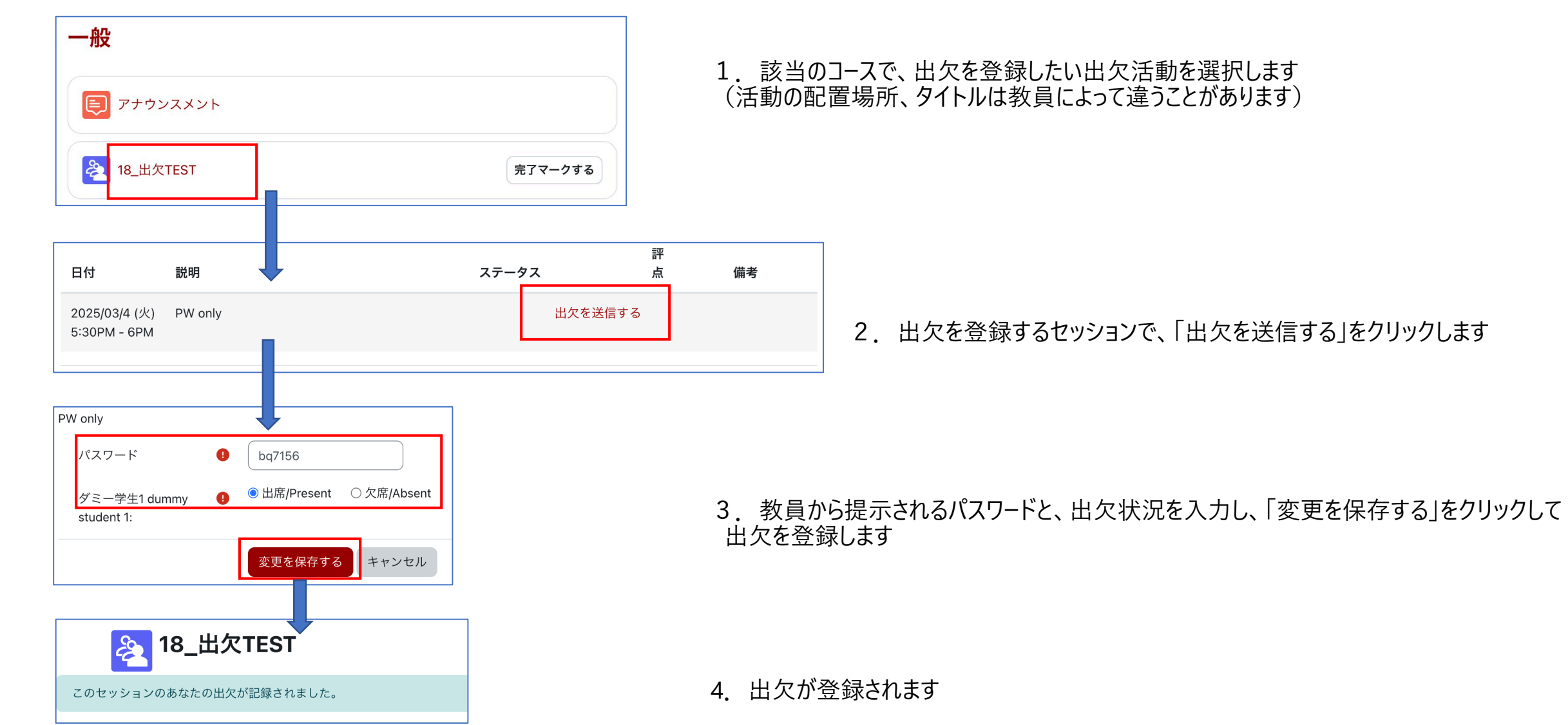

# 【コースコンテンツの確認】出欠を提出してみましょう

moodle+Rでの出欠では、教員の設定によって複数の提出方法があります。

### ・教員からQRコードが提示された場合

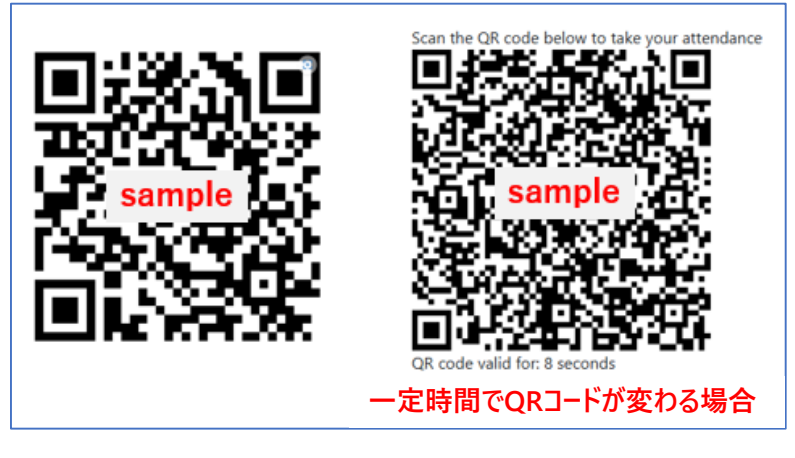

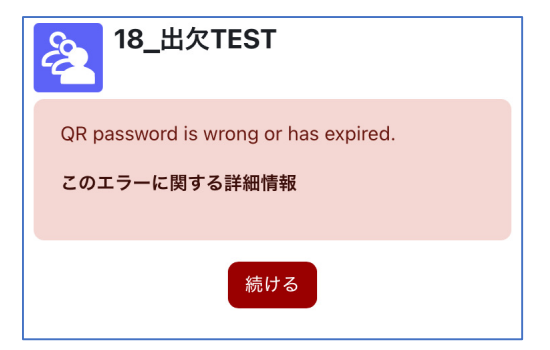

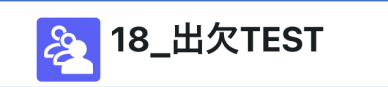

このセッションのあなたの出欠が記録されました。

1. 提示されたQRコードをスマートフォンなどで読み込んでください QRコードは、固定の場合と一定時間で変更される場合があります \*一定時間で変更される場合は、QRコードの下に変更までの残り時間が表示されます

- 2. moodle+Rへのログインを要求される場合は、メールアドレスとパスワードでログインします
  - \*ログインしている最中にQRコードの有効期限が切れた場合、ログイン完了後にエラーになります(左図) その場合は、ログイン状態を保ったまま、再度QRコードを読み込んでください(セッションの時間内であれば何度でも読み込めます) \*QRコードを読み込む前に、moodle+Rへのログインを済ませておくとスムーズです

3. 出欠が登録されます

moodle+R利用に関する問い合わせは各キャンパスの学びステーションまで。

**ご注意ください!** その他大学からのお知らせ配信は、引き続きmanaba+Rで行われます。必ずmanaba+Rも確認してください。